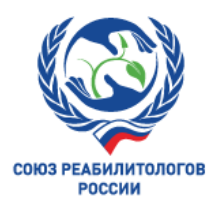

Уважаемые участники!

Мы благодарим Вас за готовность принять участие в предстоящей Научно-практической конференции «Клиника неврологического пациента».

Для нас важно, чтобы Ваше участие в Конференции было комфортным и продуктивным, поэтому мы подготовили настоящую памятку с информацией важных организационно-технических аспектах участия.

# РЕГИСТРАЦИЯ НА КОНФЕРЕНЦИЮ

Участие в мероприятии для специалистов бесплатное. Для участия Вам необходимо пройти регистрацию на сайте <u>www.neuroclinic.pro</u>.

Нажмите на кнопку РЕГИСТРАЦИЯ на правой панели сайта. Вы попадете на страницу регистрации, где Вам нужно подтвердить Ваше согласие с Пользовательским соглашением, Договором оферты, а также согласие на обработку персональных данных.

Заполните открывшуюся форму регистрации.

В графе Категория участия выберите Участник.

В графе Специальность выберите Группу, соответствующую Вашей специальности.

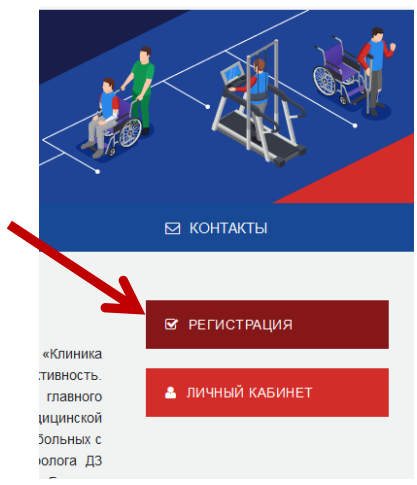

(!) Для организации оптимального «образовательного маршрута» в рамках программы специалисты распределены на группы:

Группа №1 – неврологи, реаниматологи Группа №2 – врачи ЛФК, инструкторы-методисты ЛФК, инструкторы ЛФК Группа №3 – логопеды Группа №4 – психологи Группа №5 – врачи ФЗТ, м/с ФЗТ Группа №6 – медсестры

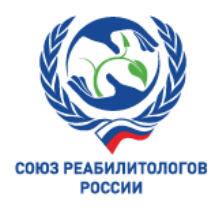

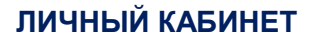

После успешного завершения регистрации Вы попадете в Ваш Личный кабинет на сайте.

В Личном кабинете Вы сможете перейти на онлайн-трансляции мероприятия, посетить виртуальную выставку, еще раз ознакомиться с программой.

Также в Личном кабинете после мероприятия будут размещены Ваши сертификаты.

### ВХОД НА КОНФЕРЕНЦИЮ

На главной странице в Вашем Личном кабинете Вы увидите экраны-кнопки для перехода на трансляцию.

Для каждой секции в программе создана отдельная трансляция и кнопка.

Обратите внимание, что каждая трансляция рассчитана на определенные группу участников. Если в Ваша группа не указана в подписи к трансляции, у Вас нет доступа в эту секцию.

1. Для более удобного перехода к трансляциям мы рекомендуем заранее установить на Ваш компьютер приложение Zoom здесь https://zoom.us/download.

Если Вы этого не сделали, программа сама предложит Вам установить приложение на Ваш компьютер. Вам останется только подтвердить установку и открыть приложение.

2. При нажатии на кнопку соответствующей секции Вы попадете на страницу открытия Zoom

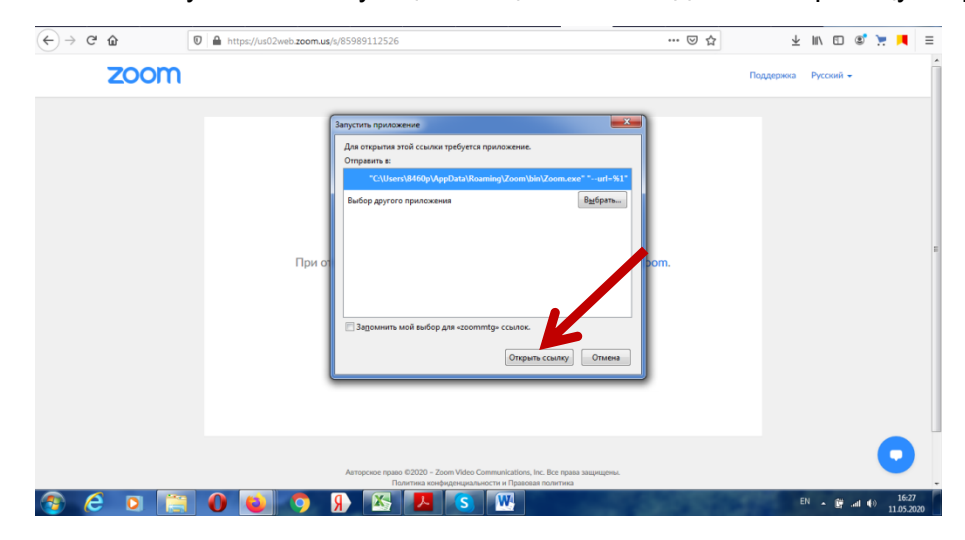

3. Нажмите кнопку Открыть ссылку в нижней части диалогового окна.

4. Далее введите Ваши фамилию, имя и отчество, а также адрес электронной почты в появившемся окне.

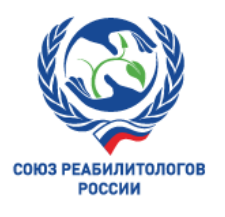

**ВАЖНО!** Обязательно при каждом входе в виртуальный конференц-зал указывайте адрес электронной почты, который Вы вводили при регистрации на сайте конференции.

| 🖂 Почта Mail.ru 🧯 Как медицинс 📑       | 🎷 Трансляции V 🛛 🔺 Доступные 🗤             | 🚹 Регламенты -                                           | Mixed-media /                                                                                             | Войти в систе:                                                                  | 📴 Video Confere | 📴 Zoom Meeting | 🛄 Запустить | × +       |     | 0                   | 3 |
|----------------------------------------|--------------------------------------------|----------------------------------------------------------|----------------------------------------------------------------------------------------------------|---------------------------------------------------------------------------------|-----------------|----------------|-------------|-----------|-----|---------------------|---|
| $\leftarrow \rightarrow$ C $\triangle$ | https://us02web. <b>zoom.us</b> /j/8215223 | 1569?status=succ                                         | ess                                                                                                    | 🗵                                                                               | 🕽 🟠 🔍 Поис      | ĸ              |             | lii\      | •   | 11                  | Ξ |
| zoom                                   |                                            |                                                          |                                                                                                    |                                                                                 |                 |                | Поддержка   | Русский 🗸 |     |                     | - |
|                                        | Нажмите О                                  | С Zoom<br>Укажи<br>электр<br>Ваш адр<br>Запомн<br>Запомн | тте ваш ад<br>ронной по<br>ес электронной г<br>ить мое имя для буд<br>Войти в веб-семя<br>зок от браузер; | рес<br>чты и имя<br>ючты<br>ущих конференций<br>инар Отмена<br>а загрузите и за | а сис           | темы.          |             |           |     |                     | H |
| 🛞 Ĉ 🛛 🚔                                | a<br>••••••••••••••••••••••••••••••••••••  | аторское право ©2020<br>Политика                         | ) – Zoom Video Commun<br>конфиденциальности и                                                             | cations, Inc. Все права за<br>Правовая политика                                 | ацищены.        |                | RU          | •         | • • | 14:19<br>18.05.2020 |   |

5. Нажмите на кнопку Войти в веб-семинар.

6. **ВАЖНО!** Не рекомендуется смотреть трансляцию через браузер (только через приложение Zoom), т.к. в этом случае возможны проблемы с отображением окон контроля присутствия и тестирований.

### ОСНОВНОЙ ВИД

1. Во время докладов Вы сможете одновременно видеть докладчика – в окне справа – и его презентацию в окне слева.

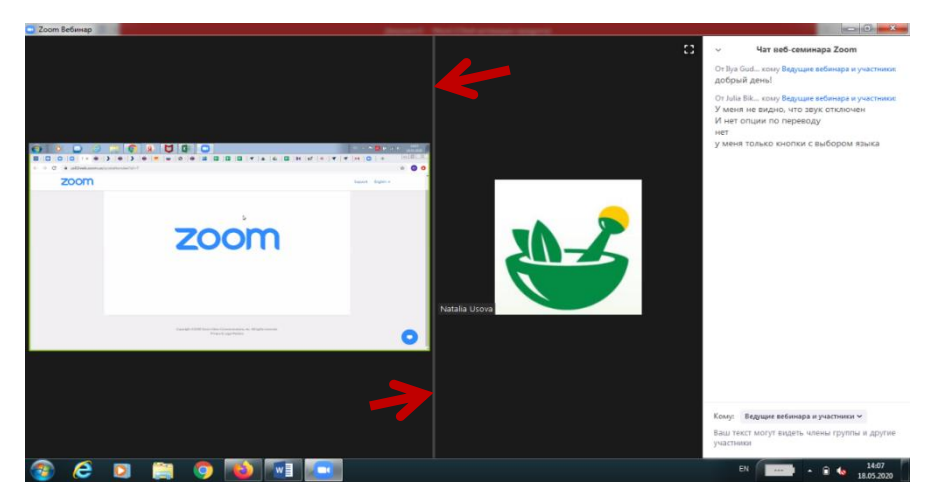

Части экрана разделены полосой, двигая которой Вы сможете регулировать размер видео докладчика и презентации.

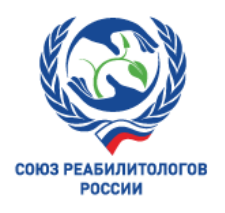

### ЗВУК И ВИДЕО

- 1. Обращаем Ваше внимание, что звук и видео у участников по умолчанию отключены.
- 2. У участников нет возможности включить видео.

#### ОСНОВНЫЕ ИНСТРУМЕНТЫ

1. Основные инструменты, которыми Вы можете пользоваться для общения во время конференции, расположены на нижней панели.

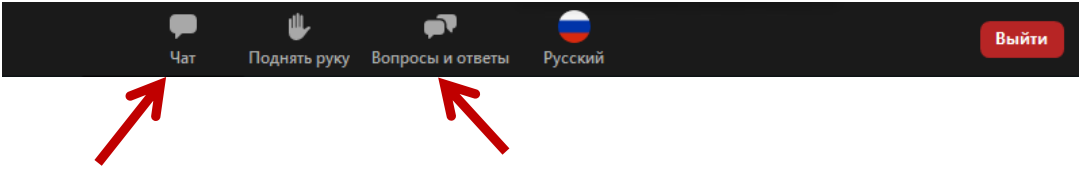

2. Кнопка Чат дает возможность написать сообщение модератору, если у Вас возникли организационные или технические вопросы.

3. Вопросы и ответы – если Вы хотите задать вопрос докладчику, воспользуйтесь этой функцией и введите Ваш вопрос в появившемся окне.

| 🧧 Вопрос и ответ                                                              | _ <b>D</b> _ X |
|-------------------------------------------------------------------------------|----------------|
| <b>Приветствуем!</b><br>Свободно задавайте вопросы организатору и ч<br>группы | ленам          |
| Введите здесь ваш вопрос                                                      |                |

### ЗАВЕРШЕНИЕ СЕКЦИИ И ПЕРЕХОД В СЛЕДУЮЩИЙ ЗАЛ

Трансляция будет завершаться автоматически.

После завершения секции перейдите на страницу трансляции в Вашем Личном кабинете и нажмите на экран-кнопку для входа в следующую секцию, соответствующую Вашей группе.

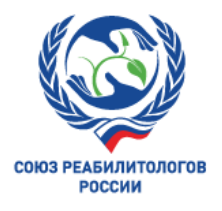

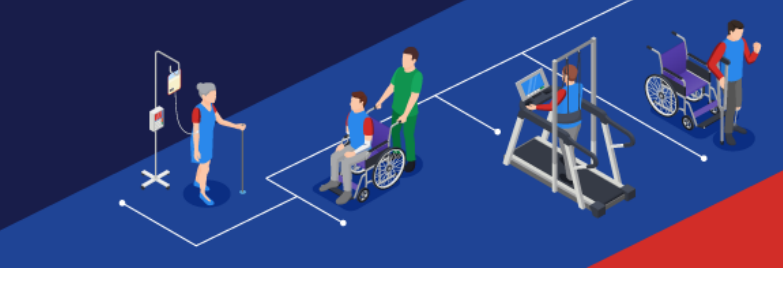

## БАЛЛЫ НМО

Программа мероприятия подана на рассмотрение в Совет НМО для присвоения кредитных баллов.

#### Для получения баллов HMO участнику необходимо:

- присутствовать на мероприятии не менее 270 минут ежедневно;

- посещать секции в рамках мероприятии в соответствии с программой для конкретной специальности;

- отвечать на вопросы контроля присутствия.

Для учета участников в течении образовательной части мероприятия будет проводиться контроль присутствия: через случайным образом выбранные временные интервалы на экране монитора будут появляться всплывающие окна в виде вопроса о присутствии. Всего запланировано появление 14 окон за два дня мероприятия. **Ответы на 8 вопросов из 14 будут** являться подтверждением присутствия на мероприятии и основанием для получения баллов HMO. Одновременно с этим системой будет произведен учет времени присутствия на мероприятии. Для получения баллов HMO необходимо присутствие не менее 270 минут ежедневно.

Обращаем Ваше внимание, что получение баллов НМО возможно ТОЛЬКО в случае индивидуального прохождения образовательной программы.

Также во время мероприятия будут проведены несколько тестирований согласно программе для оценки уровня знаний слушателей. Результаты оценки не будут учитываться при присвоении HMO.

По всем вопросам, пожалуйста, обращайтесь в Технический секретариат:

Тел.: +7 (499) 390 34 38 E-mail: <u>neuroclinic@confreg.org</u> <u>www.neuroclinic.pro</u>